#### Sistemas Distribuídos - 2015/2016 Curso: Engª Informática

Folha 9 - 1

## → JPA – Java Persistence API

#### A – Criar JPA "entities" a partir de uma base de dados já existente

1 – Gerar JPA "entities", criar um EJB para aceder à Base de Dados e criar uma Servlet para testar o Bean.

**a**) Criar uma Web Application (JPAfirst) como descrito anteriormente (folha 8, exercício 4). [New project / Java Web / Web application / Next/ atribuir o nome ao projecto/ Next / seleccionar versão do JavaEE e o servidor Glassfish / Finish ].

- Executar a aplicação e observar que a página index.html é aberta no Browser definido por omissão.

**b**) Criar "entities" para aceder a uma base de dados já existente.

Fazer rigth-click no projeto e selecionar: New / Other ... / Persistence / Entity classes from database /Next... (Nota: o percurso depende da versão do NetBens)

- Selecionar no campo Data Source o valor "jdbc/sample". As tabelas da base de dados exemplo aparecerão em "Available Tables"). Selecionar a tabela CUSTOMER e fazer Add.

| New File            |                                                                                                    | New Entity Classes from                   | Database                                                                                                    | X                                           |  |
|---------------------|----------------------------------------------------------------------------------------------------|-------------------------------------------|----------------------------------------------------------------------------------------------------|---------------------------------------------|--|
| Steps               | Choose File Type                                                                                                    | Steps                                     | Database Tables                                                                                                    |                                             |  |
| 1. Choose File Type | Project: 👹 JPAfirst                                                                                                    | 1. Choose File Type<br>2. Database Tables | Data Source: [Jdbc/sample -                                                                                                    |                                             |  |
|                     | Categories:         Efe Types:                                                                                                    | 3. Entity Classes<br>4. Mapping Options   | Available Tpoles:<br>MANAFACTURES<br>PRODUCT_CODE<br>PRODUCT_CODE<br>PRODUCT_COD | Sector Tables:<br>CLSTOMER<br>DISCOURT_CODE |  |
|                     | Centro In     Centro In     Centro     Centro     Centro     Centro |                                           | Any •                                                                                                    | indude Related Tables                       |  |

 - Após Next, introduzir "org.glassfish.samples.entities" para o nome do package. Na coluna Class names aparecem as classes mapeadas da base de dados (isto é, a classe CUSTOMER e as classes que tenham alguma associação com a primeira). Após Next, observar as opções de mapeamento usadas por omissão.

### Universidade da Beira Interior

## Sistemas Distribuídos - 2015/2016 Curso: Eng<sup>a</sup> Informática

| itens                             | Entity Classe                                             |                                                                                                    |                                        |                                              |  | Steps                                                     | Mapping Ontions                                                                                                    |
|-----------------------------------|-----------------------------------------------------------|----------------------------------------------------------------------------------------------------|----------------------------------------|----------------------------------------------|--|-----------------------------------------------------------|----------------------------------------------------------------------------------------------------|
| . Choose File Type                | Specify the names and the location of the entity classes. |                                                                                                    |                                        |                                              |  | Choose File Type     Database Tables                      | Specify the default mapping options.                                                                                                    |
| Entity Classes<br>Mapping Options | <u>Q</u> lass Names:<br>Broject:<br>Location:<br>Padgage: | Database Table<br>CLISTONER<br>DISCOUNT_CODE<br>JPAfirst<br>Source Packages<br>rg.glosfish.somples.co | Class Name<br>Customer<br>DiscountCode | Generation Type<br>New<br>New<br>New<br>(**) |  | <ol> <li>Ently Closes</li> <li>Mapping Options</li> </ol> | Association Fectri: jointuit<br>Collection Type: jointuit Collection<br>Cuty Qualified Catalobase Table Hames<br>Attributes for Bygenerating Tables<br>Upe Column Names In Relationships<br>Upe Column Names In Relationships<br>Upe Column Names In Relationships<br>Upe Column Names In Relationships |
|                                   | ♥ Generate f<br>♥ Generate ;<br>♥ Create Per              | lamed Query Annotations I<br>AXB Annotations<br>sistence <u>U</u> nit                                 | for Persistent Helds                   |                                              |  |                                                           |                                                                                                    |

c) Estude as classes que foram criadas em "Source Packages" "org.glassfish.samples.entities".
 Para cada tabela mapeada foi criada uma classe.

- Verifique que as classes geradas usam JPQL (Java Persistence Query Language) para definir queries à base de Dados. Para cada tabela, foram gerados queries para consultar a tabela por cada um dos seus campos e um query para consultar todas as linhas da tabela. Podem ser adicionados novos queries.

# - Pode observar a estrutura das tabelas seleccionadas da base de dados em Services / Databases / Drivers / ...

- Verifique que foram criadas regras de validação "BeanValidation Constraints" para cada campo, baseadas na definição do esquema relacional. Essas restrições serão usadas sempre que uma instância da entity é gravada, atualizada ou removida da base de dados. Restrições baseadas em expressões regulares podem ser usadas para validar os valores. Ver por exemplo o campo phone em Customer.java.

Observando os campos das duas entidades, DISCOUNT\_CODE e CUSTOMER, pode ver-se que existe uma associação (um para vários) em que um desconto está associado a vários clientes e um cliente está associado a um desconto. Esta associação está representada com as anotações @ManyToOne (em Customer) e @OneToMany (em DiscountCode). O campo discountCode permite fazer a junção das tabelas.

d) Criar um Bean para fazer queries à base de dados.

Sistemas Distribuídos - 2015/2016 Curso: Engª Informática

Folha 9 – 3 - Fazer Right-click em org.glassfish.samples.entities package e criar um Stateless EJB com o nome CustomerSessionBean. Na classe criada, injetar uma instância de EntityManager como ilustrado na figura abaixo. Fazer "Fix Imports".

| New Session Bean                            |                                                                     |                                               |
|---------------------------------------------|---------------------------------------------------------------------|-----------------------------------------------|
| Steps                                       | Name and Location                                                   |                                               |
| 1. Choose File Type<br>2. Name and Location | EJB Name: CustomerSessionBean                                       |                                               |
|                                             | Project: JPAfrst                                                    |                                               |
|                                             | Location: Source Packages   Packages: brg.glasfich.samples.entities | @Stateless                                    |
|                                             | Session Type:<br>(a) Statietes                                      | <pre>public class CustomerSessionBean {</pre> |
|                                             | O Stateful                                                          | @PersistenceContext                           |
|                                             | 💿 Singleton                                                         | (TEDEDECHOCOUNDERD                            |
|                                             | Create Interface:                                                   | EntityManager em;                             |
|                                             |                                                                     | _                                             |
|                                             |                                                                     |                                               |
|                                             | < Back Next > Finish Cancel Help                                    |                                               |

- Adicionar à classe CustomerSessionBean o seguinte método:

```
public List<Customer> getCustomer () {
    return (List<Customer>) em.createNamedQuery("Customer.findAll").getResultList();
    }
(Atenção: ao fazer Fix imports, o tipo List pertence ao package java.util)
```

- Este método está a usar um dos queries gerados anteriormente para obter todos os clientes (customers) da base de dados e devolvê-los num objeto do tipo lista de objetos do tipo Customer.

e) Criar uma servlet (de nome TestServlet) para testar o Bean. Observar, na Servlet criada a anotação @WebServlet. Para invocar métodos do Bean criado, injetar a classe CustomerSessionBean na Servlet.

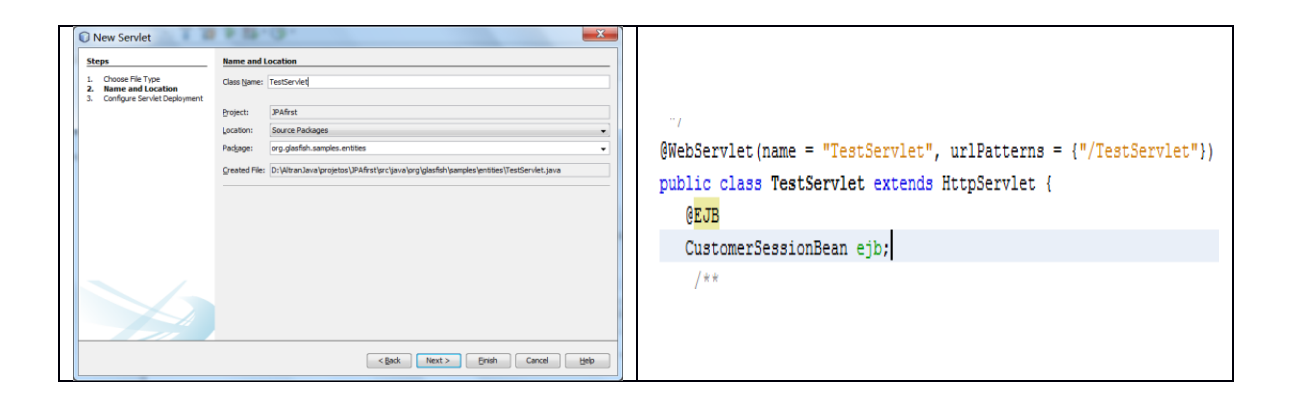

Paula Prata, Departamento de Informática da UBI

Sistemas Distribuídos - 2015/2016 Curso: Engª Informática

Folha 9 - 4

No Body do método processRequest da Servlet introduzir a invocação do método que definiu no

bean CustomerSessionBean, isto é, a chamada do método getCustomer ().

Essa invocação corresponde à instrução a bold da seção de código ilustrada abaixo.

```
out.println("<h1>Servlet TestServlet at " + request.getContextPath() + "</h1>");
out.println (ejb.getCustomer());
out.println("</body>");
```

Testar a servlet com rigth-click em TestServlet.java e selecionar Run File.

[Alternativamente pode configurar o projeto para iniciar na servlet: Selecionar projeto, em Properties / run / relative URL inserir /TestServlet (figura da esquerda) ]

- Ao executar o projeto o Browser mostra a seguinte lista de identificadores (figura da direita):

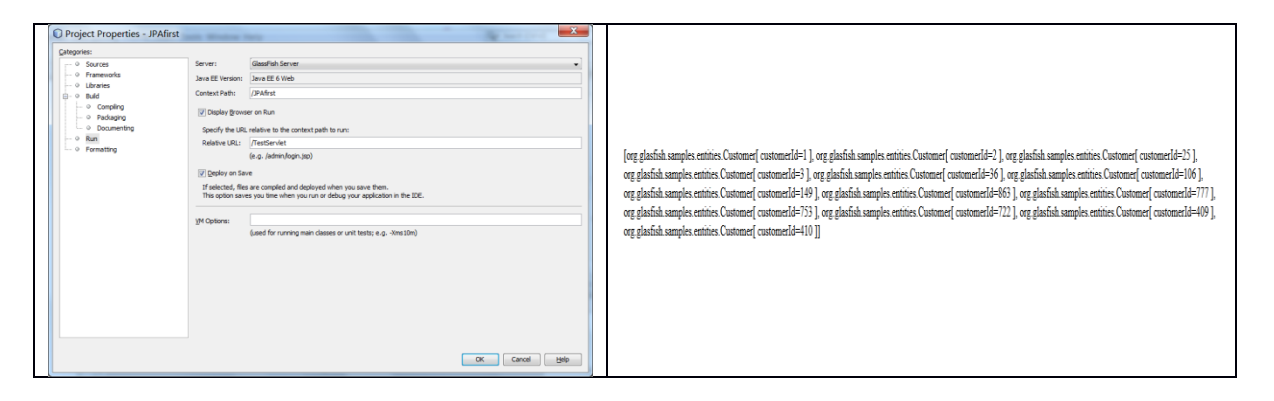

2 - Modificar a aplicação para que mostre outros atributos de cada Customer (porque só aparece o ID?).

3 - Mostrar numa servlet os valores da tabela Product.

4 – Explore a construção de outros queries, nomeadamente queries que recebam valores através de parâmetros.